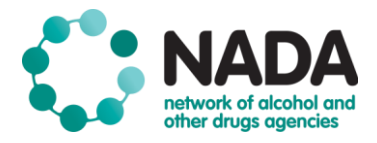

# **SERVICE ADMINISTRATOR – DETAILED GUIDE**

#### **User Login Management**

Located in the 'User List' on the menu tab is where administrators will view and manage all users that have a NADAbase login. Radio buttons in the window will provide administrators with the flexibility to view: All Users, Active Users, Inactive Users.

| NADA<br>network of alcohol and<br>other drugs ogencies |                |                   |                      | NA               | Wednesday,18 O<br>ADAbase Test Organi<br>NADAbase Test S | ct 2017 test<br>isation<br>iervice Logout |
|--------------------------------------------------------|----------------|-------------------|----------------------|------------------|----------------------------------------------------------|-------------------------------------------|
| Client/Episode Information                             | Reports        | Export Records    | Organisation Options | User Information | User List                                                |                                           |
| User List                                              |                |                   |                      |                  |                                                          | ?                                         |
| O All users   Active users                             | Inactive users |                   |                      |                  |                                                          |                                           |
| Username                                               | NADA           | base Test Service |                      |                  |                                                          |                                           |
| test (Administrator)                                   |                |                   |                      |                  |                                                          |                                           |
| category4                                              | V              |                   |                      |                  |                                                          |                                           |
| richtest                                               | V              |                   |                      |                  |                                                          |                                           |
| richtest2                                              | V              |                   |                      |                  |                                                          |                                           |
| Add New User                                           |                |                   |                      |                  | Save                                                     | Cancel                                    |

For those members with multiple programs these will be displayed in the table alongside one another in the following header.

Username NADAbase Test Service

In this section administrators will also have oversight of the programs users have access to, including the ability to activate and deactivate simply by ticking or un-ticking the related box as shown above in the user list. An example of when this may occur is a staff member currently accessing programs 'X, Y and Z' however is then moved onto a new program called 'W' and no longer requires access to the data in the other programs.

#### Adding a New User

Prior to adding a new user administrators should always check the organisation's inactive user list in case the 'new user' was previously employed by the organisation and had access. This will save setting up the same user again.

To add a new user select the 'Add New User' icon within the 'User List' tab, as displayed here.

| NADA<br>network of alcohol and<br>other drugs agencies |                |                   |                      | N                | Wednesday,18 Oct<br>ADAbase Test Organisa<br>NADAbase Test Ser | 2017 test<br>ation<br>rvice Logout |
|--------------------------------------------------------|----------------|-------------------|----------------------|------------------|----------------------------------------------------------------|------------------------------------|
| Client/Episode Information                             | Reports        | Export Records    | Organisation Options | User Information | User List                                                      |                                    |
| User List                                              |                |                   |                      |                  |                                                                | ?                                  |
| ◯ All users ● Active users ◯                           | Inactive users |                   |                      |                  |                                                                |                                    |
| Username                                               | NADA           | base Test Service |                      |                  |                                                                |                                    |
| test (Administrator)                                   | •              |                   |                      |                  |                                                                |                                    |
| category4                                              | •              |                   |                      |                  |                                                                |                                    |
| richtest                                               | •              |                   |                      |                  |                                                                |                                    |
| richtest2                                              | •              |                   |                      |                  |                                                                |                                    |
| Add New User                                           |                |                   |                      |                  | Save                                                           | Cancel                             |

To create a new user fill in the mandatory fields marked with an asterix. As the first and last name is entered this will automatically generate the Username, as displayed here.

| Add New Us     | er            | 3 |
|----------------|---------------|---|
| First Name:    | Cass *        |   |
| Last Name:     | McN *         |   |
| Username:      | cassm *       |   |
| Position:      |               |   |
| E-mail:        | *             |   |
| Category:      | *             |   |
| Administrator: | Administrator |   |
|                |               |   |

The Category field provides a drop-down menu to select either: Normal User or Read Only. A 'normal user' is one who can input and alter client data, a 'read only' user can only view the data.

Administrator rights can be provided to another user simply by selecting the 'Administrator' box. This may be required in the instance that the main administrator is on planned leave or only works part time or if it is a shared responsibility.

Additional user information can be captured such as address and contact numbers however it is not mandatory. It is suggested to follow your own organisation's protocol on this matter.

#### **Contact Details**

| Address 1: |  |
|------------|--|
| Address 2: |  |
| Suburb:    |  |
| State:     |  |
| Post Code: |  |
| Phone:     |  |
| Mobile:    |  |
|            |  |

#### **Setting a Password**

The last stage of adding a new user is setting the password. This can be created using any combination. Once all necessary fields have been completed select SAVE. The administrator is then required to communicate to the new user their username and password, reiterating that these details should not be shared.

#### **Security Details**

| Password:         | • |             |
|-------------------|---|-------------|
| Confirm Password: | • |             |
|                   |   | Save Cancel |

#### **Resetting Passwords and Editing User Details**

From the User List select the relevant staff member. For example: selected here will be user: 'richtest'.

| User List                                                     |                       | 8           |
|---------------------------------------------------------------|-----------------------|-------------|
| $\bigcirc$ All users $\circledast$ Active users $\bigcirc$ In | active users          |             |
| Username                                                      | NADAbase Test Service |             |
| test (Administrator)                                          |                       |             |
| category4                                                     | ✓                     |             |
| richtest                                                      | €                     |             |
| richtest2                                                     | ø                     |             |
| Add New User                                                  |                       | Save Cancel |

This will then display the User Details screen. To update/edit details select the edit icon.

| User Details   | 6              |  | ?    |
|----------------|----------------|--|------|
| First Name:    | Rich           |  |      |
| Last Name:     | Test           |  |      |
| Username:      | richtest       |  |      |
| Position:      | Tester         |  |      |
| E-mail:        | rich@gmail.com |  |      |
| Category:      | Normal user    |  |      |
| Administrator: | No             |  |      |
| Inactive:      | No             |  |      |
|                |                |  | Edit |

## **Contact Details**

| Address 1: |  |
|------------|--|
| Address 2: |  |
| Suburb:    |  |
| State:     |  |
| Post Code: |  |
| Phone:     |  |
| Mobile:    |  |
|            |  |
|            |  |

If the user has forgotten their password it is in this screen the administrator will view the staff member's current password.

To change the password enter and confirm the new password in the relevant fields, to save select 'Change Password', as shown below.

## **Security Details**

| Current Password:     | test |   |                 |
|-----------------------|------|---|-----------------|
| New Password:         |      | • |                 |
| Confirm New Password: |      | • |                 |
|                       |      |   | Change Password |

A message will be displayed that the password has been updated successfully. To view and check the new password, click out of the screen and back in to view the same user's information.

This screen can also be used to check which service the user has access to.

# Service Details

| Program Name          | Parent Organisation        | Agency Code | Location | Post Code |
|-----------------------|----------------------------|-------------|----------|-----------|
| NADAbase Test Service | NADAbase Test Organisation | N/A-Test    | 15920    | 2389      |
|                       |                            |             |          |           |

# **Enhancing Security - some tips**

- Ensure employees who have left the organisation are made inactive immediately.
- Consideration should be given to temporarily inactivating logins for staff on long periods of planned leave ie. Maternity leave, long service leave, or Secondment.
- It is recommended each user has their own username and password.
- Encourage users not to share login information.